## Как подключить мобильное устройство с ОС Android к облачной базе Клеверенс

Последние изменения: 2024-03-26

Для того чтобы подключить к облачной базе Клеверенса новое устройство с OC Android, необходимо:

- 1. Скачать и установить арк-файл для установки клиентского приложения.
  - С помощью утилиты через USB
  - По ссылке
  - о Через Google Play
  - Скачать и установить самостоятельно
- 2. Подключить устройство к облачной базе.

## Как скачать установочный файл

1. Откройте нужную вам облачную базу и нажмите кнопку «Добавить устройство».

| 😕 Магазин 15                                             |   |                                         |         |  |             |  |  |
|----------------------------------------------------------|---|-----------------------------------------|---------|--|-------------|--|--|
| Документы                                                | ~ | Магазин 15, Базовый<br>подробнее о базе |         |  |             |  |  |
| Справочники                                              | ~ | Устройства в работе                     | • 0 • 0 |  | Документы   |  |  |
| Настройки                                                | ^ | Нет подключенных устройств              |         |  | Справочники |  |  |
| Пользователи и группы<br>Оборудование<br>Настроить обмен |   | Добавить устройство                     |         |  |             |  |  |

2. Выберите операционную систему, которая установлена на вашем мобильном устройстве (в нашем случае это Android).

Добавление мобильного устройства

#### 1. Выберите операционную систему

Какая операционная система у мобильного устройства?

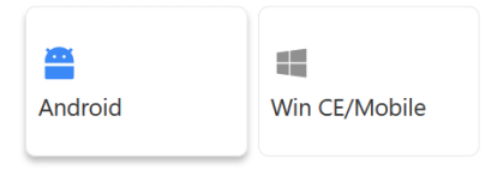

| 1 | Выберите операционную<br>систему        |
|---|-----------------------------------------|
| 2 | Выберите способ установки<br>приложения |
| З | Установите приложение                   |
| 4 | Подключите устройство                   |
|   |                                         |
|   |                                         |
|   |                                         |

3. Выберите способ скачивания и установки арк-файла.

Добавление мобильного устройства

Отменить установку

#### 2. Выберите способ установки приложения

Установите приложение Ŷ  $\odot$  $\triangleright$ ╈ С помощью Через Google По ссылке Скачать .apk утилиты Play и установить через USB самостоятел ьно Если на устройстве работает магазин Оптимально, если Вам потребуется Мы далим устройство может открыть на иструкцию по приложений быть подключено устройстве самостоятельной к компьютеру браузер и перейти Google Play установке через USB по ссылке Отменить установку Назад

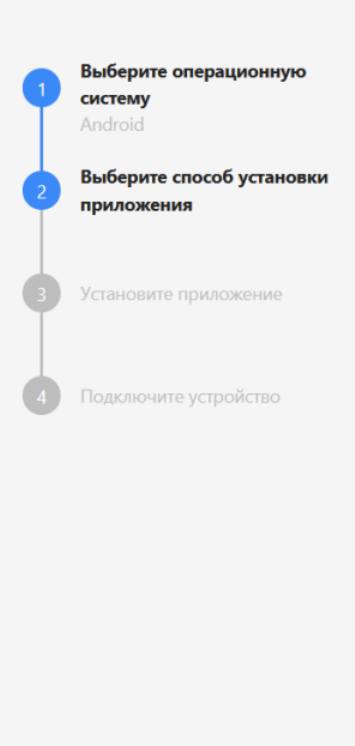

### С помощью утилиты через USB

Скачайте утилиту, подключите ваше устройство к ПК с помощью USB-кабеля и следуйте инструкции «Установка приложения на мобильное устройство с OC Android».

Добавление мобильного устройства

### 3. Установите приложение

### Скачайте утилиту для установки приложения Магазин 15, Базовый на мобильное устройство через USB

- 🗄 Скачайте утилиту
- Подключите ваше устройство по USB
- Запустите утилиту на ПК
- Установите приложение на устройство

Ознакомиться с подробной инструкцией по установке на Win CE/Mobile и на Android

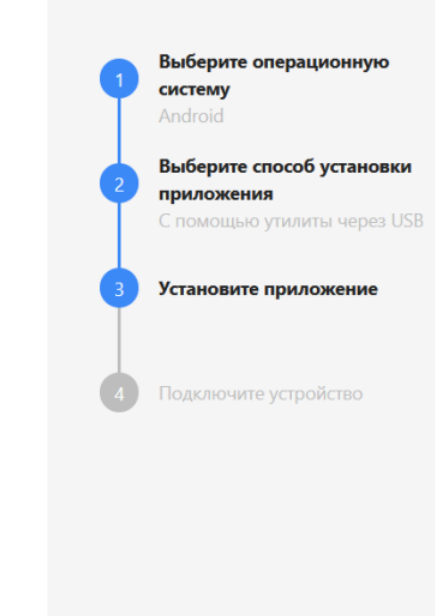

Выберите операционную

Выберите способ установки

Установите приложение

систему

приложения

Отменить установку

Назад

### По ссылке

Если мобильное устройство, которое вы хотите подключить к облачной базе, подключено к сети Интернет, можно открыть ссылку для скачивания apk-файла прямо на устройстве. Для этого либо отсканируйте предоставленный QR-код, либо введите ссылку в браузере устройства вручную.

Добавление мобильного устройства

### 3. Установите приложение

## Установите приложение «Магазин 15, Базовый» на мобильное устройство

Вариант 1: Вариант 2: Вариант 3: Отсканируйте QR-код Скачайте файл .apk на Вручную введите свой ПК, подключите мобильным адрес устройством для https://clv.sg/nl58 B устройство по USB, строке браузера на загрузите на него файл скачивания приложения на ваше устройстве, перейдите и затем установите устройство и по ссылке, загрузите и приложение. последующей затем установите .apk установки. файл.

Отменить установку

Этот способ гораздо более удобный, т.к. не требует лишних действий типа подключения устройства к ПК кабелем.

Далее

Назад

### Через Google Play

Применимо в случае, если ваше устройство подключено к сети Интернет и имеет аккаунт в магазине приложений Google Play. Отсканируйте QR-код, показанный на экране, и на устройстве появится ссылка для установки приложения из Google Play.

Добавление мобильного устройства

#### 3. Установите приложение

## Установите приложение «Магазин 15, Базовый» на мобильное устройство

Отсканируйте QR-код мобильным устройством для установки приложения через Google Play.

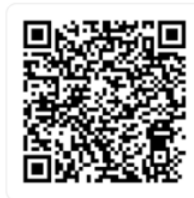

Установить через Google Play

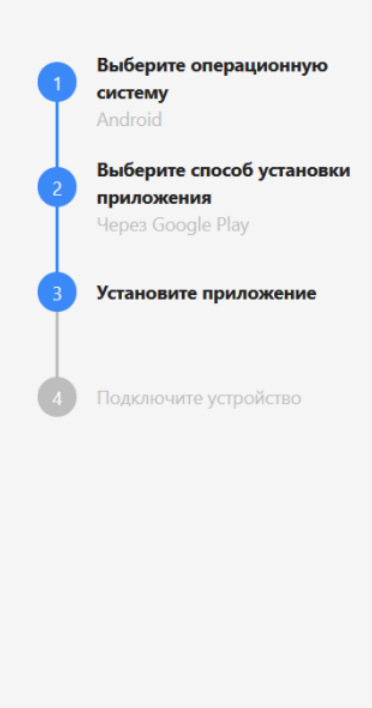

Отменить установку

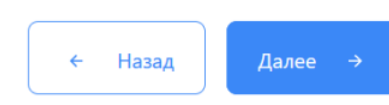

### Скачать и установить самостоятельно

Воспользуйтесь одним из предложенных способов.

Выберите операционную

систему

Добавление мобильного устройства

#### 3. Установите приложение

# Установите приложение «Магазин 15, Базовый» на мобильное устройство

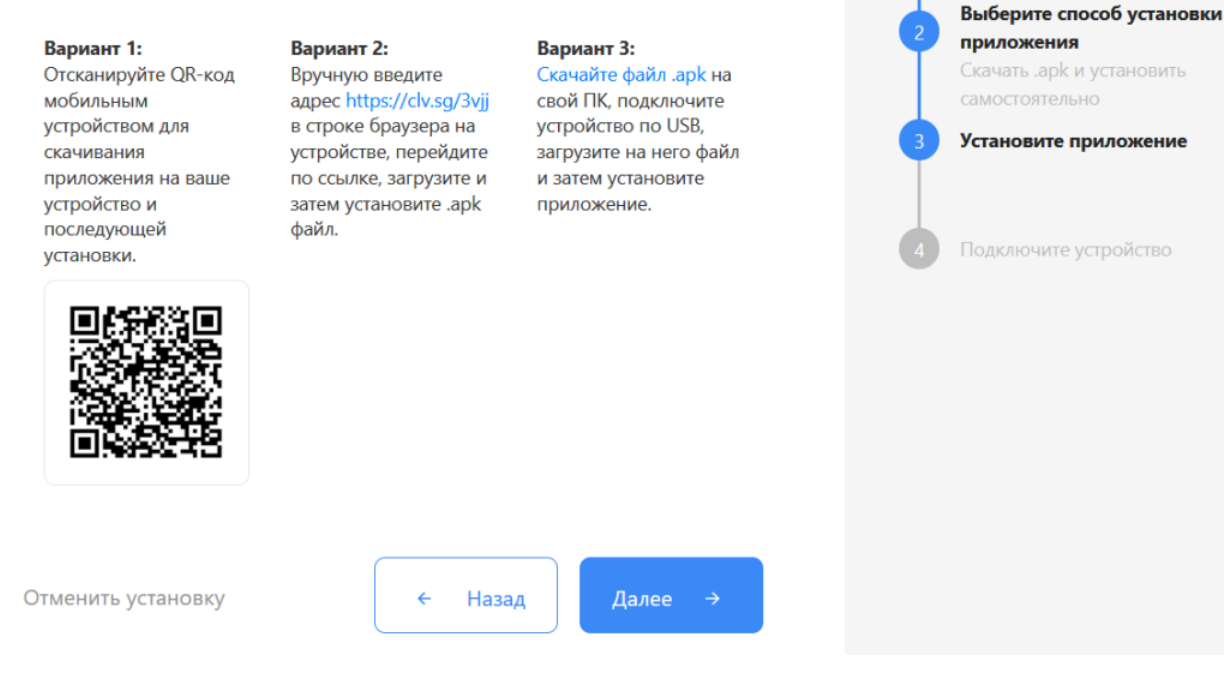

## Как подключить устройство к облачной базе

После установки и запуска приложения на устройстве (любым способом), на нем откроется окно для подключения первой базы. Для этого отсканируйте QR-код базы (пункт 4) с помощью сканера штрихкодов или камеры устройства.

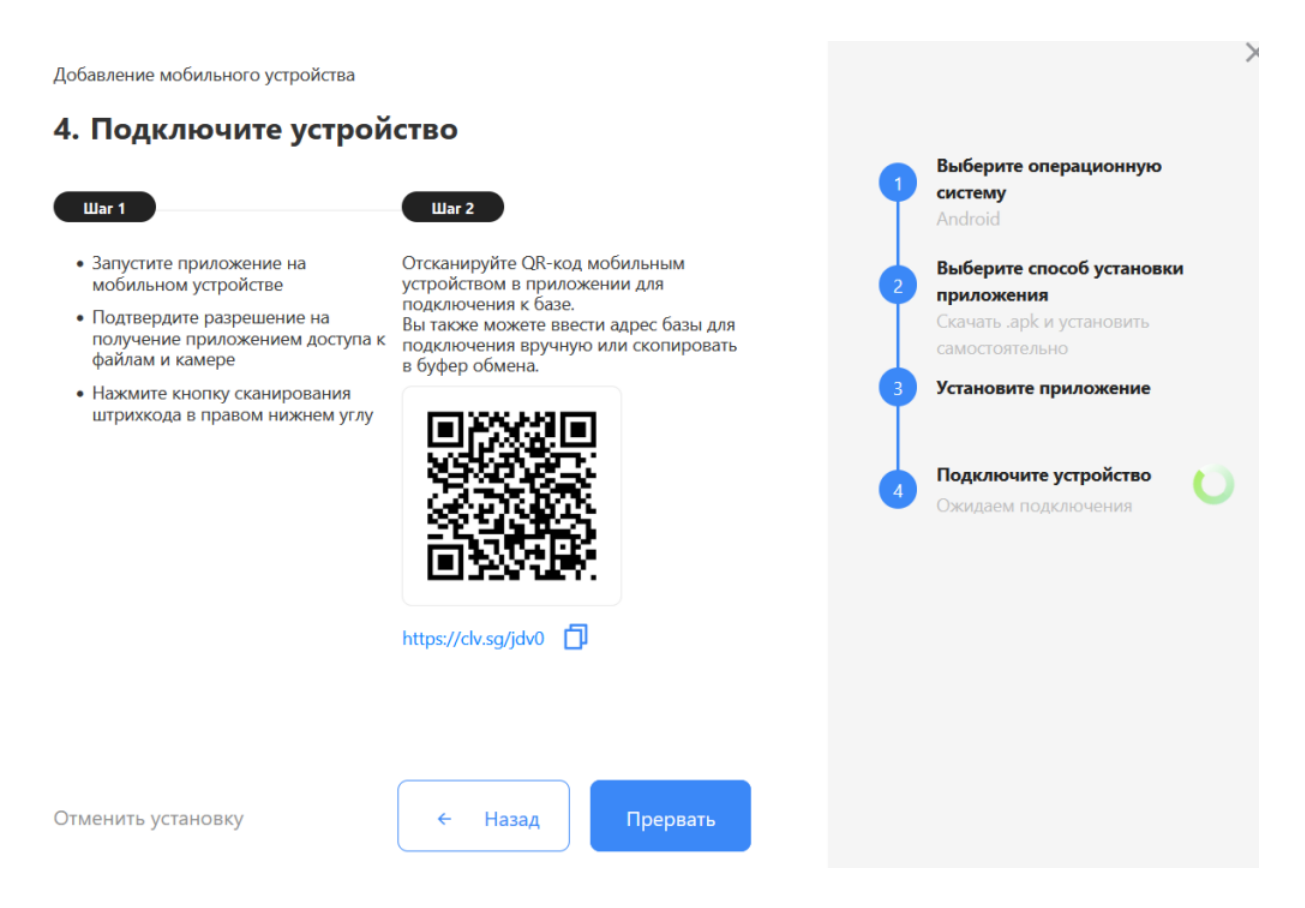

Когда устройство будет подключено к базе, на экране ПК появится соответствующее подтверждение.

### Не нашли что искали?

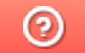

Задать вопрос в техническую поддержку